# **CS TIMECLOCK**

# USB SYNCHRONIZATION

Document Date: April 2009 Document Status: Version 1.02 Program Status: Implemented in CS TimeClocks version 1.15 and later.

© 2009 by CapeSoft Software

# CONTENTS

| CONFIGURING TNA FOR USB SYNCHRONIZATION |                                           |   |  |  |
|-----------------------------------------|-------------------------------------------|---|--|--|
| USB S                                   | SYNCHRONIZATION WITH TNA SOFTWARE         | 4 |  |  |
| 1.                                      | The First Syncronization                  | 4 |  |  |
| 2.                                      | Synchronization with the Clock            | 4 |  |  |
| 3.                                      | Synchronization with the TNA Software     | 5 |  |  |
| 4.                                      | Updating Sirens using USB Synchronization | 7 |  |  |

## CONFIGURING TNA FOR USB SYNCHRONIZATION

Open the TNA Configuration Module. Click on "Setup", "Features" or click on the icon.

Click on "Hardware" and select the following options:

- CS TimeClocks
- Import via USB Thumb Drive
- Sirens (where applicable)

| Turn features on and off                                                                                                    | tures On and Off                                                                                                    | ? 💌                                                                                                    |
|----------------------------------------------------------------------------------------------------|----------------------------------------------------------------------------------------------------|----------------------------------------------------------------------------------------------------|
| Settings<br>Classifications<br>Standard<br>Leave                                                                                                | TNA supports a variety of hardware possibilite<br>and which features you want to use, you simp<br>Type of Hardware being used: | es. By telling TNA what hardware you have<br>blify the Hardware module.                                                        |
| Leave Colors <ul> <li>Hardware</li> <li>Human Resources</li> <li>Access Control</li> <li>Enterprise</li> <li>Costing Classifications</li> </ul> | CS TimeClocks CapeClocks Infotime Text-Import Infotime Import via USB Thumb Drive                                              | <ul> <li>TimeLog</li> <li>EcoClock</li> <li>HandPunch</li> <li>Actatek</li> </ul>                                              |
| Job Features<br>Rostering<br>Web<br>Misc                                                                                                    | Clocks connected via TCP/IP<br>Clocks connected via Controllers<br>Clocks connected via Modems<br>Sirens                       | Can Use Proxy (Actatek Only)<br>(requires Standard Level)<br>(requires Standard Level)<br>(not available with Infotime Clocks) |
|                                                                                                    |                                                                                                    | <mark>√ <u>O</u>k X <u>C</u>ancel</mark>                                                                                       |

Click on "Ok" to save your changes. Restart TNA for the changes to take effect.

#### USB SYNCHRONIZATION WITH TNA SOFTWARE

#### 1. THE FIRST SYNCRONIZATION

- Add your employee and card numbers on the clock.
- Do not enter any information on the software before following this procedure during the first sync process any information in the software will be overwritten by the information on the clock.
- Follow the steps in sections 2 and 3. Do not delete the files on the USB stick!
- Update employee information (e.g. employee names).
- If applicable, link sirens to your clock as described in section 5.
- Repeat the steps in section 3. This will update the information stored on the USB stick.
- Repeat the steps in section 2 to update the information on the clock.

#### 2. SYNCHRONIZATION WITH THE CLOCK

- Plug the USB stick into an available USB port on the CS TimeClock.
- Press # to enter the clock menu.
- Press 5 to enter the "Admin" menu.
- Press 1 ("Sync PC via USB). "Enter Administrator Card, PIN or Finger" is displayed on screen.
- Enter the administrator PIN or swipe the administrator card. The administrator name is displayed for about 2 seconds followed by "USB Synchronization In Progress".
- "Successful" will be displayed when done.

### 3. SYNCHRONIZATION WITH THE TNA SOFTWARE

- Plug the USB stick into an available USB port on your pc.
- Open the TNA User Module.
- Click on the USB Synchronization Icon or click on "File" and "Synchronize USB drive".

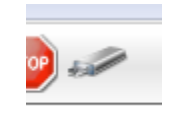

• The file exported from the clock is named "clock.db" and will be placed in the root directory of your USB drive. If you want to import *all* the clockings from the clock, tick the "Re-import all clockings,..." block. If it is not selected it will only import new clockings.

| 📃 Syncronis | se USB Thumb Drive                                            | ? <mark>×</mark> |
|-------------|---------------------------------------------------------------|------------------|
| -           | Syncronise USB Thumb Drive                                    |                  |
| From File   | e:                                                            | 2                |
| Form        | nat: <ul> <li>Thousand Series DB format</li> </ul>            |                  |
| Re          | e-import all clockings, including those marked as "collected" |                  |
|             | <u>✓</u> <u>S</u> tart                                        | 🗙 <u>C</u> ancel |

Enter the path where the file is located and click on "Start".

| Syncronising with USB Drive |         |
|-----------------------------|---------|
| Syncronising with USB Drive |         |
| Employees Read              |         |
|                             |         |
|                             |         |
|                             |         |
|                             | ✓ Close |

• The following window will be displayed when synchronization has been completed:

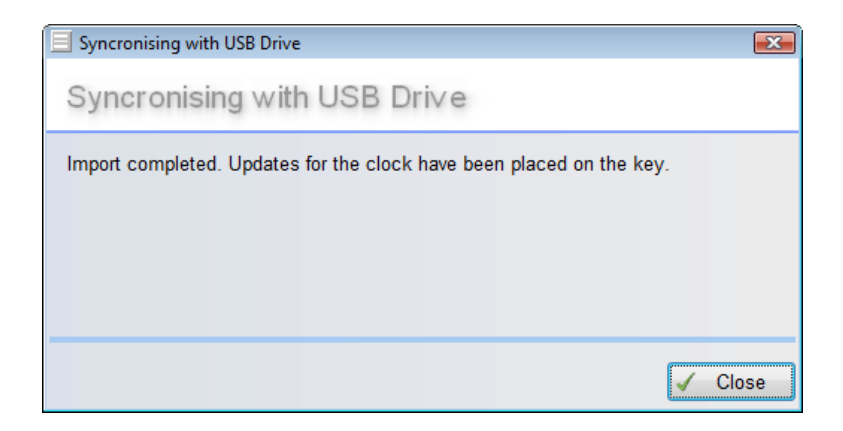

• At the first synchronization the clock will be added in the hardware configuration as a new device.

| Device Setup                                                                                                    |                                                                | ? 💌           |
|----------------------------------------------------------------------------------------------------|----------------------------------------------------------------|---------------|
| Device :                                                                                                    | Setup                                                          |               |
| Commands<br>Collect<br>Send Cards<br>Set Date & Time<br>Keset Clock<br>Connect<br>Syncronise<br>Wipe Clock<br>Setup<br>Sirens<br>Messages | This Computer<br>O No Controller<br>19874 Remote clock via USB |               |
|                                                                                                    | 💠 Add Controller                                               | love          |
|                                                                                                    |                                                                | l <u>o</u> se |

### 4. UPDATING SIRENS USING USB SYNCHRONIZATION

• Siren sets in TNA are configured under the "Sirens" link in the "Device Setup" screen (see below).

| 📃 Device Setup                                                                                                    | ? <b>.</b> .                                                   |
|----------------------------------------------------------------------------------------------------|----------------------------------------------------------------|
| Device S                                                                                                    | Setup                                                          |
| Commands<br>Collect<br>Send Cards<br>Set Date & Time<br>Reset Clock<br>Connect<br>Syncronise<br>Wipe Clock<br>Setup | This Computer<br>0 No Controller<br>19874 Remote clock via USB |
| © <u>Sirens</u><br>■ <u>Messages</u>                                                                                | Add Controller Add Controller Remove                           |

• If none exists, add a new siren set. Enter the duration and all the times at which the clock must trigger the siren.

| Æ | Update Siren Times                           |            |        |         |              |          |              |          |                    |
|---|----------------------------------------------|------------|--------|---------|--------------|----------|--------------|----------|--------------------|
|   | Update Siren Times                           |            |        |         |              |          |              |          |                    |
|   | Siren Set number 1 Description Factory clock |            |        |         |              |          |              |          |                    |
|   | Description                                  | Start Time | Monday | Tuesday | Wednesday    | Thursday | Friday       | Saturday | Sunday             |
|   | Night shift end                              | 6:00       | 0      | 5       | 5            | 5        | 5            | 5        | 0                  |
|   | Day shift start                              | 8:00       | 5      | 5       | 5            | 5        | 5            | 0        | 0                  |
|   | Lunch start                                  | 13:00      | 3      | 3       | 3            | 3        | 3            | 0        | 0                  |
|   |                                              |            |        | 🔲 Ad    | d Siren Time |          |              |          | ? 💌                |
|   | Add Siren Time                               |            |        |         |              |          |              |          |                    |
|   |                                              |            |        |         | Siren Time   | : 0:00   |              |          |                    |
|   | l                                            |            |        |         | Description  | n: (     |              |          |                    |
|   |                                              |            |        |         | Length:      | 0        | secor        | nds      | Ĩ                  |
|   | How m                                        |            |        |         |              | [        | ✓ <u>O</u> k | ×        | <u>C</u> ancel :el |

- A siren set must be linked to a clock in order for it to be downloaded / synchronized.
  - In the "Device Setup" screen highlight the clock you wish to link a siren set to and click "Change".

| Update Clock                                                                                                    |                                                                                                    |          |                                            | 8 22           |
|----------------------------------------------------------------------------------------------------|----------------------------------------------------------------------------------------------------|----------|--------------------------------------------|----------------|
| Update Clo                                                                                                    | ock                                                                                                    | E Lookup | Siren Set                                  | ? ×            |
| <ul> <li>Settings</li> <li>General</li> <li>Details</li> <li>Door 1</li> <li>Connection</li> <li>Advanced</li> </ul> | Door 1:<br>Clock Type: Payroll<br>Reader Settings:<br>Reader Settings:<br>Reader TNA Dir Switch In<br>1 Out<br>2 Out<br>3 Out<br>Relay Duration: 0 (millis<br>Quiet Clockings<br>Siren Set: 0 2 | Set      | Lookup Siren Set Description Factory clock | <u>Cancel</u>  |
|                                                                                                    |                                                                                                    |          | V Ok                                       | <u>C</u> ancel |

- Select "Door 1". Click on "?" next to "Siren Set" and select the applicable siren set. Do the same for the other "doors" if there are more than one extender units on the clock. Click "Ok" for the configuration changes to be saved.
- To upload this information to the clock, follow the steps as described in section 3 and 2 (in this order).